# cBR-8에서 GQI 및 PowerKEY로 구성된 VoD 문 제 해결

## 목차

소개 <u>사전 요구 사항</u> <u>요구 사항</u> <u>사용되는 구성 요소</u> <u>GQI 및 PowerKEY로 VoD 세션 구성</u> <u>다음을 확인합니다.</u> 문제 해결:VoD 세션이 시작되지 않거나 PowerKey 보류 중 상태로 전환되지 않음 <u>사례 1. VoD 세션이 시작되지 않음</u> 사례 2. VoD 세션이 PowerKey 보류 중 중지됨

## 소개

이 문서에서는 Cisco CBR-8 디바이스에서 GQI(Generic QAM Interface) 프로토콜 및 PowerKEY 암 호화를 사용하여 VoD(Video on Demand)를 구성하고 문제를 해결하는 방법에 대해 설명합니다.

이러한 기능을 구성, 확인 및 트러블슈팅하는 방법에 대한 자세한 내용은 <u>Cisco cBR Converged</u> <u>Broadband Routers Video Features를 참조하십시오</u>.

## 사전 요구 사항

### 요구 사항

다음 주제에 대한 지식을 보유하고 있으면 유용합니다.

- Cisco cBR-8
- 케이블 비디오

#### 사용되는 구성 요소

이 문서는 특정 소프트웨어 및 하드웨어 버전으로 한정되지 않습니다.

이 문서의 정보는 특정 랩 환경의 디바이스를 토대로 작성되었습니다.이 문서에 사용된 모든 디바 이스는 초기화된(기본) 컨피그레이션으로 시작되었습니다.네트워크가 작동 중인 경우 모든 명령의 잠재적인 영향을 이해해야 합니다.

## GQI 및 PowerKEY로 VoD 세션 구성

CBR-8에서 1개의 라인 카드, 1개의 LED(Logical Edge Device) 및 1개의 서비스 그룹을 구성하는 예입니다.

```
cable video
 [...]
 mgmt-intf VirtualPortGroup 0
 encryption
   linecard 1/0 ca-system powerkey scrambler des
 service-distribution-group SG1 id 1
   rf-port integrated-cable 1/0/0
 virtual-carrier-group SG1 id 1
   encrypt
   service-type narrowcast
   rf-channel 32 tsid 10188 output-port-number 1
   rf-channel 33-53 tsid 10189-10209 output-port-number 2-22
 bind-vcg
   vcg SG1 sdg SG1
 logical-edge-device LED1 id 1
   protocol gqi
     mgmt-ip 10.10.10.10
     mac-address aaaa.bbbb.cccc
     server 10.20.30.40
     keepalive retry 3 interval 10
     reset interval 8
      virtual-edge-input-ip 10.0.0.1 input-port-number 1
     vcq SG1
     active
```

## 다음을 확인합니다.

VoD 세션이 시작되면 cBR-8의 출력이 다음과 같이 표시되어야 합니다.

cBR-8#**show cable video session all** 

| LED Session |     | Output Streaming |          | Sess Session Source |                 | UDP      | Output     | Input  |         |            |
|-------------|-----|------------------|----------|---------------------|-----------------|----------|------------|--------|---------|------------|
| Out         | put | Input            | Outpu    | it Encrypt          | Encrypt         | Low PMV  | Session    |        |         |            |
| Id          | Id  |                  | Port     | Туре                | Type Ucast Dest | IP/Mcast | IP (S,G)   | Port   | Program | State      |
| Sta         | te  | Bitrate          | e Bitra  | ate Type            | Status          | Lat NUM  | Name       |        |         |            |
|             |     |                  |          |                     |                 |          |            |        |         |            |
|             |     |                  |          |                     |                 |          |            |        |         |            |
| 1           | 1   |                  | 1        | Remap               | UDP 10.0.1      |          |            | 1000   | 1       | ACTIVE-PSI |
| ON          |     | 1447528          | 35 14465 | 257 PowerKey        | y Encrypted     | N –      | 0x4C83DE87 | 450000 | 035B74  |            |

### 문제 해결:VoD 세션이 시작되지 않거나 PowerKey 보류 중 상태로 전환되지 않음

VoD 요청이 유효한 경우, 제대로 작동하는 환경에서 비디오 관리 시스템 디바이스에서 cBR-8에 대 한 세션 생성을 Cisco Videoscape Session Resource Manager(VSRM)로 트리거합니다.

#### 사례 1. VoD 세션이 시작되지 않음

cBR-8에서 생성된 VoD 세션이 연결, 라우팅, VSRM 컨피그레이션 오류 등의 외부 문제 외에 **show** cable video session all 명령에서 생성되지 않으면 cBR-8에서 VSRM에서 오는 GQI Create Session

예를 들어, Create Session Response Code 9002000은 긍정적인 응답이고, 9002000A는 채널 대역 폭을 사용할 수 없다는 오류 코드입니다.이 표에는 Time Warner Cable Switched Digital Video Channel Change Message Interface Specification(TWC-SDV-CCMIS)에서 응답 코드 목록이 나와 있습니다.

| 설명                                            | 코드         |
|-----------------------------------------------|------------|
| GQI_NO_ERROR                                  | 0x90020000 |
| GQI_ERROR_RPC_OUT_OF_MEMORY                   | 0x90020001 |
| GQI_ERROR_RPC_HARDWARE_FAILURE                | 0x90020002 |
| GQI_ERROR_RPC_SESSION_NOT_FOUND               | 0x90020003 |
| GQI_ERROR_RPC_MISSING_MSK                     | 0x90020004 |
| GQI_ERROR_RPC_SESSION_ALREADY_EXISTS          | 0x90020005 |
| GQI_ERROR_RPC_INCOMPLETE_MEMORY               | 0x90020006 |
| GQI_ERROR_RPC_INCOMPLETE_CAPACITY             | 0x90020007 |
| GQI_ERROR_RPC_PROVISION_FAILURE               | 0x90020008 |
| GQI_ERROR_RPC_PROGRAM_NUMBER_CONFLICT         | 0x90020009 |
| GQI_ERROR_RPC_BANDWIDTH_UNAVAILABLE           | 0x9002000A |
| GQI_ERROR_RPC_SAME_GIGAIP                     | 0x9002000B |
| GQI_ERROR_RPC_GIGAIP_INVALID                  | 0x9002000C |
| GQI_ERROR_RPC_GIGAIP_FAILURE                  | 0x9002000D |
| GQI_ERROR_RPC_GROUP_SDB_SESSION_FAILURE       | 0x9002000E |
| GQI_ERROR_RPC_INCOMPLETE_OUTPUT_CAPACITY      | 0x9002000F |
| GQI_ERROR_RPC_ROUTE_CONFLICT_OUTPUT           | 0x90020010 |
| GQI_ERROR_RPC_ROUTE_CONFLICT_INPUT            | 0x90020011 |
| GQI_ERROR_RPC_ROUTE_NOT_FOUND                 | 0x90020012 |
| GQI_ERROR_RPC_ROUTE_ALREADY_EXISTS            | 0x90020013 |
| GQI_ERROR_RPC_INVALID_MULTICAST_ADDRESS       | 0x90020014 |
| GQI_ERROR_RPC_INVALID_SOURCE_ADDRESS          | 0x90020015 |
| GQI_ERROR_RPC_STAT_MUX_GROUP_DEJITTER_FAILURE | 0x90020016 |
| GQI_ERROR_RPC_GIGE_TYPE_CONFLICT              | 0x90020017 |

플랫폼 추적을 디버그 또는 노이즈 정도 정도(verbosity)로 설정하여 cBR-8에서 GQI 메시지를 확인 하고 문제 해결 후 알림 수준으로 복원할 수 있습니다.

cBR-8#set platform software trace led-01 rp active vgqi-mgmt noise

cBR-8#set platform software trace led-01 rp active vgqi-msg noise

추적이 설정되면 VoD 세션을 요청한 다음 show platform software trace message led-01 rp active를 사용하여 추적의 출력을 확인할 수 있습니다.

다음은 cBR-8 추적에서 GQI 트랜잭션의 예이며, 9002000A 오류 코드가 VSRM으로 전송되었습니 다.이 경우 VSRM은 cBR-8에서 세션을 시작하지 않습니다.

#### ${\tt cBR-8\#show}\ {\tt platform}\ {\tt software}\ {\tt trace}\ {\tt message}\ {\tt led-01}\ {\tt rp}\ {\tt active}$

2019/01/10 09:02:59.618 {led1\_R0-0}{1}: [vgqi-mgmt] [24599]: UUID: 0, ra: 0, TID: 0 (debug): abcdefghijklmnopabcdefghijklmnopabc, Received GQI Create Session V2 Request from 10.20.30.40 to 10.10.10.10 <<<<<<< the request points at LED1 mgmt-ip 2019/01/10 09:02:59.618 {led1\_R0-0}{1}: [vgqi-msg] [24599]: UUID: 0, ra: 0, TID: 0 (info): abcdefghijklmnopabcdefghijklmnopabcdef -> Received GQI Create Session Request:

Transaction Header:

Transaction ID: 4F75000F

```
Response Program Number: 3000082
 Session ID:
   Session ID Length: 10
   Session ID Value: 54 52 00 64 6A 7F 06 99 11 E1
 Incomming Program Number: 62351
 Outgoing Program Number: 62351
 Input Port Number: 1
 Output Port Number: 1
 Session Rate: 125000
 Is Multicast: 1
 Input UDP Port: PORT#
 Multicast Details:
   Source Address Len: 3
    Source IP Address Value: 10.20.31.40, 0.0.0.0, 0.0.0.0,
   Group IP Address: IP, IP, IP,
   UDP Port : 0, 0, 0,
 NO PID Remapping: 1
 Encryption: 0
 Override Session Flag 0
2019/01/10 09:02:59.618 {led1_R0-0}{1}: [vgqi-mgmt] [24599]: UUID: 0, ra: 0, TID: 0 (debug):
abcdefghijklmnopabcdefghijklmnopabcd - GQI Input Port 1 is mapped to LED IP Address 10.0.0.1
<<<<<< i nput mapping correctly pointing at LED1 IP
2019/01/10 09:02:59.618 {led1_R0-0}{1}: [vgqi-mgmt] [24599]: UUID: 0, ra: 0, TID: 0 (debug):
abcdefghijklmnopabcdefghijklmnopa - GQI Output Port 1 maps to physical QAM -> slot 2 port 1
channel 32
            <<<<<<< output mapping incorrect: QAM 2/0/1:32 does not belong to LED1
2019/01/10 09:02:59.618 {led1_R0-0}{1}: [vgqi-mgmt] [24599]: UUID: 0, ra: 0, TID: 0 (debug):
abcdefghijklmnopabcdefghijklmnopabcd -> QAM Bandwidth request 125000 has exceeded the available
bw 0 on QAM 2/0/1:32
                     <<<<<< Bandwidth exceeded error
2019/01/10 09:02:59.618 {led1_R0-0}{1}: [vgqi-mgmt] [24599]: UUID: 0, ra: 0, TID: 0 (debug):
Converting vgqi_rc_e (-22) to GQI Reponse Status code
2019/01/10 09:02:59.618 {led1_R0-0}{1}: [vgqi-mgmt] [24599]: UUID: 0, ra: 0, TID: 0 (debug):
abcdefghijklmnopabcdef, Allocating GQI Response: GQI Server IP 10.20.30.40, LED Mgmt IP
10.10.10.10
2019/01/10 09:02:59.618 {led1_R0-0}{1}: [vgqi-mgmt] [24599]: UUID: 0, ra: 0, TID: 0 (debug):
abcdefghijklmnopabcdefghijklmnop, Sending GQI Create Session V1/V2 Response from
10.10.10.10 to 10.20.30.40
2019/01/10 09:02:59.618 {led1_R0-0}{1}: [vqqi-mqmt] [24833]: UUID: 0, ra: 0, TID: 0 (debuq):
abcdefghijklmnopabcdefghijk -> Client 0xfac14b422, conn_state = 4, req_type = 3, req version 2,
conn version 2, sock = 19
2019/01/10 09:02:59.618 {led1_R0-0}{1}: [vgqi-msg] [24833]: UUID: 0, ra: 0, TID: 0 (info):
abcdefqhijklmnopabcdefqhijklmnopabcdefqh -> Sending GQI Create Session Response:
 Result Code: 9002000A
                          <<<<< error code response
 Transaction Header:
    Transaction ID: 4F75000F
   Response Program Number: 3000082
 Session ID:
   Session ID Length: 10
    Session ID Value: 54 52 00 64 6A 7F 06 99 11 E1
2019/01/10 09:02:59.710 {led1_R0-0}{1}: [vgqi-mgmt] [24599]: UUID: 0, ra: 0, TID: 0 (debug):
abcdefghijklmnopabcdefghijkl -> ev_check_disconnect::remote fd 3 (0x0) has been disconnected
```

이 예에서는 cBR-8에 잘못된 바인딩이 있습니다. 컨피그레이션이 잘못되거나 Cisco에서 더 자세히 조사해야 하는 소프트웨어 결함 때문일 수 있습니다.

cBR-8의 내부 바인딩은 아래에 설명된 명령으로 확인할 수 있습니다.

이 명령은 단일 LED에 대한 비디오 데이터베이스의 요약을 보여 줍니다. 여기서 각 데이터베이스 이름과 ID, 데이터베이스 내의 테이블 이름 및 ID, 각 테이블의 키 ID에 대한 정보를 찾을 수 있습니 다.다음 명령에 이러한 인덱스가 필요합니다.

| acdc-cbr8-2 <b>#show platform sof</b>     | tware vpm led1-ui : | rp active o | lbms data su | mmary            |         |
|-------------------------------------------|---------------------|-------------|--------------|------------------|---------|
| Database Name: led-default-da             | tabase Databa       | se Id: 53   |              |                  |         |
| Database Name: Video Config D             | atabase Databa      | se Id: 54   | <<<< Data    | base name and ID |         |
| Table: DS Channel Table<br>records number | Table Id: 0         | Reco        | rd Count: 4  | <<<< Table name, | ID, and |
| Table Options                             |                     | _           |              |                  |         |
| Snapshot:                                 | DISABLED            |             |              |                  |         |
| Replication:                              | DISABLED            |             |              |                  |         |
| Shadowing:                                | DISABLED            |             |              |                  |         |
| Dynamic Mem Allocation:                   | ENABLED             |             |              |                  |         |
| Key Name                                  | Engine              | ID          | _            |                  |         |
| vcfg_dbms_qam_key                         | AVL                 | 1           | <<<<< key 3  | ID               |         |

--More--

덤프할 데이터베이스 및 테이블을 식별하면 show platform software vpm led1-ui rp active dbms table dump <database ID> <key ID> 명령을 사용하여 레코드의 내용을 표시할 수 있습 니다.이 경우 키 ID 1만 있는 데이터베이스 54 "Video Config Database", 표 0 "DS Channel Table" 을 검사하려는 경우:

acdc-cbr8-2#show platform software vpm led1-ui rp active dbms table dump 54 0 1 Record: Slot: 1, Bay: 0, Port: 0, Channel: 32 Logical QAM id: 48, Previous LQAM Id: 65535 QRG Role: none SD group id: 1, VC group id: 1 Admin state: 1, Operational state: 1, Previous Operation State: 0 TSID: 10188 Override TSID: not configured Encryption Support: Powerkey Resource Id: 0 ONID: 100 PSI Interval: 100 Output Port number: 1 Power Adjust: 400 dBmV Annex Type: ANNEX A Modulation: 256QAM Interleaver: QAM\_INTERLEAVER\_I\_12\_J\_17 Frequency: 85000000 Bandwidth: 51253960 bps Symbol Rate: 6952 Low Latency: 0 Channel Width: 8000000 Hz NIT Reference: 0 --More--위의 출력에서 VCG 1이 SDG 1에 올바르게 매핑되고 LED 1의 첫 번째 채널은 구성별로 1/0/0:32입 니다.

세션으로 들어가는 트래픽에 TSID와 같이 해당 비디오 세션에 대해 구성된 예상 매개변수가 포함 되어 있는지 항상 확인합니다.

액세스하려는 레코드를 이미 알고 있는 경우 show platform software vpm1-ui rp active dbms record 54 0 1 1/0/0:32 명령과 함께 위에 표시된 동일한 출력을 얻을 수 있습니다.

#### 사례 2. VoD 세션이 PowerKey 보류 중 중지됨

PowerKey Pending에서 중단된 세션은 cBR-8에서 다음과 같이 표시될 수 있습니다.

#### cBR-8#**show cable video session logical-edge-device id 1**

| Session | Output | Frequency | Stream  | ning Sess | Session Sou | urce        |            | UDP  | Output  |     |
|---------|--------|-----------|---------|-----------|-------------|-------------|------------|------|---------|-----|
| Input   | Output | Input     | Output  | Encrypt   | Encrypt     | Low PMV     | Session    | L    |         |     |
| Id      | Port   | Hz        | Type    | Туре      | Ucast Dest  | IP/Mcast IP | (S,G)      | Port | Program |     |
| State   | State  | Bitrate   | Bitrate | е Туре    | Status      | Lat NUM     | Name       |      |         |     |
|         |        |           |         |           |             |             |            |      |         |     |
| 1       | 1      | 850000000 | Remap   | UDP       | 10.0.0.1    |             |            | 1000 | 1       | OFF |
| PENDING | 0      | 0 Pe      | owerKey | Pending   | N –         | 0x4C83DE8   | 3745000003 | 5B74 |         |     |

관찰해야 하는 첫 번째 매개변수는 입력 및 출력 비트 전송률입니다.

입력 속도가 0이면 일반적으로 이 세션에 대한 cBR-8의 입력에 트래픽이 없음을 의미하며, 문제의 원인을 cBR-8 외부에서 조사해야 합니다.

어쨌든 이 사실을 확인하기 위해 다음과 같이 수신 링크에 패킷 캡처를 생성할 수 있습니다.

1단계. 영향받는 LED에 구성된 모든 입력 IP를 허용하는 액세스 목록을 생성합니다. 이 경우 IP 주 소는 1개만 있습니다.

cBR-8(config)#ip access-list extended TAC\_VOD

cBR-8(config)#permit ip any host 10.0.0.1

2단계. VoD 트래픽을 수신할 cBR-8의 인터페이스(슬롯 4 및 슬롯 5의 수퍼바이저의 모든 인터페이 스)를 확인합니다. 이 경우 단일 캡처에서 8개의 인터페이스를 구성할 수 없으므로 2개의 서로 다른 캡처를 구성해야 합니다.

cBR-8#모니터 캡처 TAC\_VOD 인터페이스 범위 Te4/1/0, Te4/1/1, Te4/1/2, Te4/1/3 모두 액세 스 목록 TAC\_VOD 버퍼 크기 100

3단계. 구성을 확인하고 모니터 캡처를 시작합니다.

cBR-8#show monitor capture TAC\_VOD

cBR-8#모니터 캡처 TAC\_VOD 시작

4단계. LED 1에서 새 VoD 세션을 요청하고 캡처되는 패킷이 있는지 확인합니다(패킷 표시에 대한 세부 정보 레벨에 대해 다른 옵션이 있음).

#### cBR-8#show monitor capture TAC\_VOD buff <br/> show monitor capture TAC\_VOD buff <br/> show monitor capture TAC\_VOD buff <br/>

5단계. 완료되면 다음 명령을 사용하여 캡처를 하드 디스크에 저장하고 모니터 캡처를 중지하고 컨 피그레이션에서 제거할 수 있습니다.

cBR-8#모니터 캡처 TAC\_VOD 내보내기 하드디스크:/TAC\_VOD.pcap

cBR-8#모니터 캡처 TAC\_VOD 중지

cBR-8#모니터 캡처 없음 TAC\_VOD

패킷 캡처에 패킷이 표시되지 않는 경우 GQI 프로토콜 자체를 디버깅하려면 case 1에 설명된 단계 를 수행합니다.

그렇지 않으면 다음 디버그를 사용하여 cBR-8에서 PowerKEY가 제대로 작동하는지 확인합니다.

set platform software trace led-01 rp active vsess-mgmt debug

set platform software trace led-01 rp active vsess-msg debug

show platform software trace message led-01 rp active

플랫폼 소프트웨어 추적 pk-ecmg 1/0 pk\_ecmg-chnl 디버그

플랫폼 소프트웨어 추적 pk-ecmg 1/0 pk\_ecmg-ipc 디버그

플랫폼 소프트웨어 추적 pk-ecmg 1/0 pk\_ecmg-main 디버그

플랫폼 소프트웨어 추적 pk-ecmg 1/0 pk\_ecmg-stream 디버그

플랫폼 소프트웨어 추적 메시지 pk-ecmg 1/0 표시

참고:트러블슈팅을 완료한 후 모든 플랫폼 추적을 알림 수준으로 복원하십시오.